Programovací manuál (CZ)

# Domovník [ACU 100]

# Elektronický identifikační systém

| DOMOVNIK 1.0     | Vastavení Konec |            |             |       |
|------------------|-----------------|------------|-------------|-------|
| Přístupová místa | Databáze karet  | Komunikace | 🗿 Nastavení | Konec |
|                  |                 |            |             |       |
|                  |                 |            |             |       |
|                  |                 | -          | 5           |       |
|                  |                 | 200        |             | S     |
|                  | THE.            |            |             |       |
|                  |                 |            |             |       |
|                  |                 |            |             |       |
|                  |                 |            |             |       |
|                  |                 |            |             |       |
|                  |                 |            |             |       |
|                  |                 |            |             |       |

# Obsah

# Program domovník

| 1.1 Instalace softwaru | 1 |
|------------------------|---|
| 1.2 Odinstalování      | 1 |
| 1.3 Spuštění programu  | 1 |

# Ovládání programu

| Funkce     | 2 |
|------------|---|
| Nastavení  | 2 |
| Komunikace | 3 |

Program si lze zdarma nahrát z www.allcomp.cz

#### 1.1 Instalace softwaru Domovník

- CD s instalačním souborem vložte do CD mechaniky počítače. Pokud se instalace nespustí do 30 sec., na CD otevřete soubor setup.exe.
- 2. Zobrazí se průvodce instalací. Dále pokračujte podle průvodce.

#### 1.2 Odinstalování

1. Přes ovládací panely, pod ikonkou Přidat/Odebrat programy.

#### 1.3 Spuštění programu

Uživatelské rozhraní programu je přátelské a všechny funkce lze ovládat myší. Po stisku *<Start> <Programy> <DOMOVNÍK>* v menu Windows můžete vstoupit do hlavního rozhraní programu Domovník, (obr.1.3):

#### První spuštění programu

Při prvním spuštění programu budete vyzváni k zadání výrobního čísla Vašeho zařízení. Výrobní číslo zařízení naleznete na Vaší master kartě nebo na řídící jednotce (pod horním víčkem). Po vyplnění výrobního čísla zadejte do kolonky "Popis" název místa kde bude toto zařízení instalováno nebo nějaký jiný rozlišovací znak.

Poslední informací, kterou je potřeba zadat při prvním spuštění programu je typ Vámi zakoupeného zařízení.

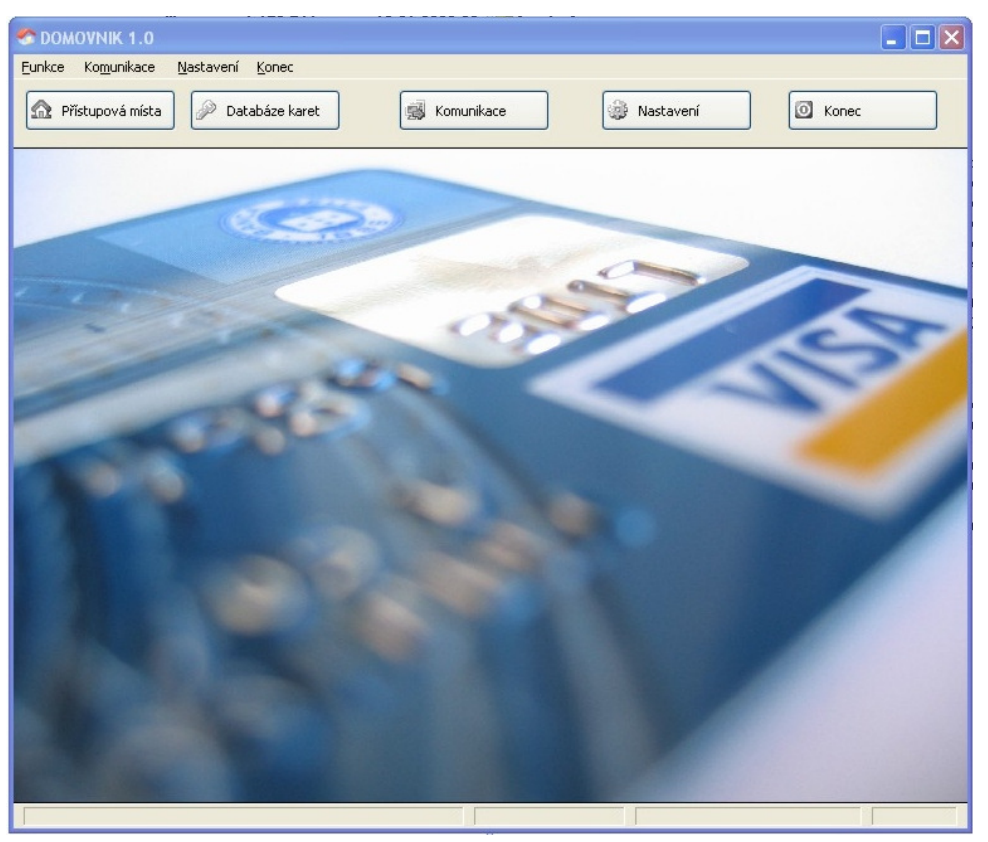

1.3 Hlavní okno programu

# Ovládání programu

Program obsahuje tlačítka rychlé navigace a roletové menu. Všechny bloky funkcí jsou umístěné přímo v okně.

| TOMOVNIK 1.0                      |            |           |       |
|-----------------------------------|------------|-----------|-------|
| Eunkce Komunikace Nastavení Konec | Komunikace | Nastavení | Konec |

1.3.1 Tlačítka rychlé navigace a roletové menu

| Menu - <b>Funkce</b> | Eunkce             |
|----------------------|--------------------|
|                      | 🖉 Databáze karet   |
|                      | 🟫 Přístupová místa |
| <b>A</b>             | ACCORTONN          |

## mPřístupová místa

Přístupová místa znamenají vlastně seznam jednotlivých řídících jednotek (DOMOVNÍKŮ) Díky tomuto seznamu můžete ve vašem počítači sdružovat databázi karet pro více řídících jednotek.

Otevřením okna se Vám zobrazí seznam přístupových míst (řídících jednotek). Zde můžete vkládat, upravovat či mazat jednotlivá přístupová místa:

Nové: Vložení nového přístupového místa do databáze (nová jednotka).

<u>Edituj</u>: Úprava v databázi, výrobní číslo a popis zařízení. <u>Smazat</u>: Vymaže označené přístupové místo.

# *P*Databáze karet

Pomocí této funkce lze zobrazit seznam karet k vybranému přístupovému místu. Jednotlivé karty můžete upravovat či mazat.

<u>Uprav kartu</u>: Lze upravit kód karty (identifikační kód), držitele karty a poznámku. Karta je aktivní - pokud chceme, aby karta zůstala pouze v PC databázi, ale nebyla nahrána do řídící jednotky odškrtneme tuto volbu.

Smaž kartu: Vymaže označenou kartu z databáze.

#### POZOR !

Aby se provedené změny projevily, je nutné po každé úpravě v databázi zvolit "Přenos databáze do zařízení" (viz menu - Komunikace).

## Menu - Nastavení

Nastavení Nastavení programu

## Nastavení programu

Zde se nastavují paremetry Komunikačního portu. Volba "zapnout potvrzovací dialogy" zapne/vypne nápovědu při práci v menu Komunikace.

## Menu - Komunikace

| Kom | junikace                    |
|-----|-----------------------------|
| Q   | Informace o zařízení        |
| 2   | Přidávání karet             |
|     | Přenos databáze do zařízení |
|     | Přenos databáze do počítače |
|     | Čtení historie              |
| 2   | Vymazání všech karet        |

Veškerou komunikaci se zařízením lze provádět pouze pomocí master karty. Master karta je, kterou jste odbrželi při koupi zařízení. Bez master karty bude zařízení fungovat, ale nebude možné prováděť přidávání, mazání nebo editaci karet. Tímto způsobem je zabezpečeno případné zneužití systému.

Po odejmutí horního víčka jednotky (stejná demontáž jako u vypínače) je přístupný komunikační konektor. Nyní je potřeba řídící jednotku propojit komunikačním kabelem s libovolným počítačem. Komunikace mezi počítačem a řídící jednotkou je prováděna pomocí sériové komunikace RS-232. Parametry komunikace se nastavují v "Nastavení programu".

# 🔍 Informace o zařízení

Zobrazí informace o přístupovém místě (řídící jednotce). K dispozici je informace o zaplnění paměti, výrobním čísle a typu zařízení.

# 🙈 Přidávání karet

Pomocí této funkce můžete přidávat jednotlivé karty do zařízení. Po vyzvání o přiložení karty se zobrazí tabulka "přidání karty", kde uvedeme potřebné údaje (viz. Databáze karet).

Po vyplnění tabulky se opět vrátíte k vyzvání o přiložení karty, pokud již žádnou kartu přidat nechcete zvolte tlačítko " Zavřít ".

## Přenos databáze do zařízení

Pomocí této funkce přenesete do zařízení databázi aktivních karet z počítače. Veškeré nahrané karty v zařízení budou přepsány databází z počítače!

## 🕌 Přenos databáze do počítače

Pomocí této funkce přenesete do počítače aktuální databázi karet ze zařízení. Veškeré existující záznamy v počítači pro toto zařízení budou nahrazeny!

# 🔏 Vymazání všech karet

Tato funkce provede vymazání všech karet v zařízení. Po smazání se zobrazí potvrzovací dialog zda chceta také smazat karty v počítači, které patří k tomuto zařízení. Karty pro jiné řídící jednotky nebudou vymazány.

## ALLCOMP a.s.

Zelená 65, 257 44 Netvořice Česká republika

tel. (++420) 317 789 623 tel. (++420) 317 789 624 fax. (++420) 317 789 460

WWW: http://www.allcomp.cz E-mail: info@allcomp.cz

Technická podpora: support@allcomp.cz

- Prodejce -